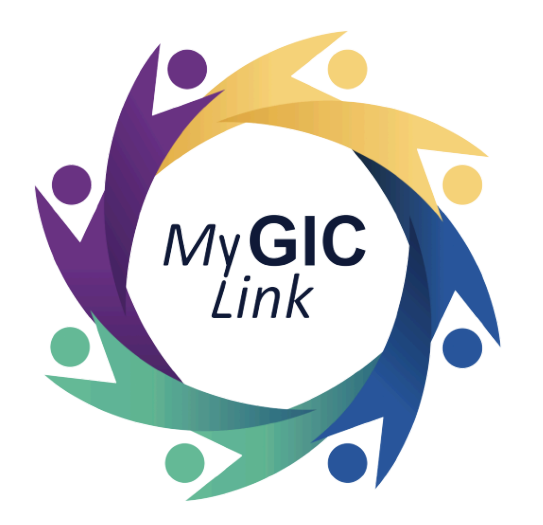

# New Hire Enrollment Application User Guide (For Municipal Employees)

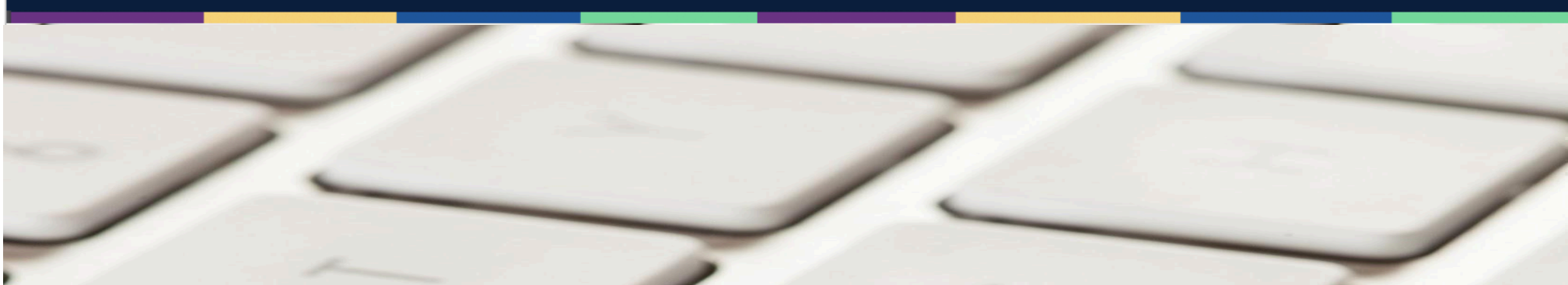

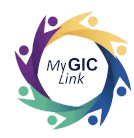

# **Table of Contents**

| ntroduction                           | 3   |
|---------------------------------------|-----|
| New Hire Enrollment Application Steps | 3   |
| Step 1: Getting Started               | 8   |
| Step 2: Personal Information          | 9   |
| Step 3: Plan Selection                | 10  |
| 3.1: Health                           | .10 |
| Step 4: Documents                     | 14  |
| Step 5: Review and Submit             | 18  |

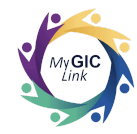

# Introduction

This GIC New Hire Enrollment Application for Municipal Employees user guide is intended to assist newly hired employees with step-by-step instructions for starting a New Hire Enrollment application.

# **New Hire Enrollment Application Steps**

| Register for MvGlCLink Member Portal and Enroll in GIC Benefits Today!                                                                                                    | Newly hired employees will receive a               |
|----------------------------------------------------------------------------------------------------|----------------------------------------------------|
| External > Inbox x                                                                                                    |                                                    |
| My GIC Link mygiclinkcustomerservice@mass.gov: 🖈 🔶 🗄                                                                                                    | registration email for the MyGiCLINK               |
| tome  + HI JOHN SAMPLE,                                                                                                    | member benefits portal.                            |
| As a new employee you have 21 days from your date of hire to enroll in GIC Benefits. Please log in to myGICLink Self Service Member Portal today to view GIC's benefit guides, utilize the plan comparison tool to see an overview of health plan co-paya/deductibles and complete your application to enroll. |                                                    |
| Portal Link: https://myglclink-gagovplus.sandbox.my.site.com/customerportal/s/login/SelfRegister                                                                                                    | Employees must:                                    |
| Email to register : <u>sample@example.com</u>                                                                                                    | • Click the <b>Portal Link</b> in the email        |
| Your Pin Number is 0012173 Important! If you decide not to enroll in GIC Benefits within 21 days of your hire date you will be eligible to enroll in the future as described below:                                                                                                    | to complete the registration                       |
| Thank you,<br>Group Insurance Commission                                                                                                    | process.                                           |
|                                                                                                    | <b>Note</b> : For instructions on completing       |
|                                                                                                    | registration, refer to the <u>Registration and</u> |
|                                                                                                    | Login Video or the Registration and                |
|                                                                                                    | Login User Guide.                                  |
|                                                                                                    |                                                    |

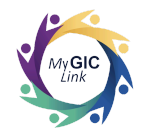

| Welcome to your Benefits Da<br>JOHN SAMPLE                                                                              | nshboard<br>                                                                                                | MY NOTIFICATIONS                                                                                       | Hire Enrollment for GIC benefits.                                                      |  |
|----------------------------------------------------------------------------------------------------|----------------------------------------------------------------------------------------------------|----------------------------------------------------------------------------------------------------|----------------------------------------------------------------------------------------|--|
| ENROLLMENT<br>STATUS                                                                                                    | SNROLL TODAY<br>View your benefit options<br>and enroll today                                               |                                                                                                    |                                                                                        |  |
| <b>Application(s)</b><br>You do not have any applications in                                                            | progress at this time.                                                                                      |                                                                                                    |                                                                                        |  |
| <br>Benefits Quicklinks                                                                                                 |                                                                                                    |                                                                                                    |                                                                                        |  |
| New Hire Information<br>GIC benefit, effective date and<br>enrollment deadline information<br>for newly hired employees | Qualifying Events<br>Learn more about enrolling in or<br>changing GIC benefits due to a<br>qualifying event | Health Plan/Carrier<br>Directory<br>Review the full list of GIC Plan<br>Devudeer, alan information and | GIC Benefit Guides<br>Resource to help you make an<br>informed decision about your GIC |  |
|                                                                                                    |                                                                                                    |                                                                                                    |                                                                                        |  |
|                                                                                                    |                                                                                                    |                                                                                                    |                                                                                        |  |
|                                                                                                    |                                                                                                    |                                                                                                    |                                                                                        |  |
|                                                                                                    |                                                                                                    |                                                                                                    |                                                                                        |  |

#### Notes:

- Newly hired employees have 21 days from their hire date to select their GIC benefits and submit their application.
- If the applicant does not receive the registration email within 10 days of their hire date, they must notify their GIC Coordinator at their workplace so that enrollment forms can be provided to the applicant via GIC Online Forms at <u>bit.ly/giconlineforms</u>.
- The due date for submitting their application will be reflected in the MY NOTIFICATIONS section.

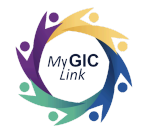

| My <b>GIC</b> Link                                                                                                    | Home Benefits My Profile Resources JOHN S                                                                                                    | To begin the application, applicants must:                                                                                                    |
|----------------------------------------------------------------------------------------------------|----------------------------------------------------------------------------------------------------|----------------------------------------------------------------------------------------------------|
| Welcome to your Benefits Dashboard<br>JOHN SAMPLE<br>ENROLLMENT<br>STATUS<br>Not Enrolled<br>Wey our benefit options<br>and erroll today<br>My Application(s)<br>You do not have any applications in progress at this time.                                                                                                    | MY NOTIFICATIONS  • You have until MMDD0YYYY to submit your New Hire Enrollment for GIC benefits.                                                                                                    | <ul> <li>Click Go on the Home page. (or)</li> <li>Click the New Hire Information<br/>tile from the Benefits Quicklinks<br/>section.</li> </ul> |
| Benefits Quicklinks  New Hire Information  Gic benefit, effective date and enrollment dealine information for newly hired employees  Qualifying Events Learn more about enrolling in or changing GiC benefit due to a changing GiC benefit due to a ch | Health Plan/Carrier         GIC Benefit Guides           Directory         Resource to help you make an informed decision about your GIC           Review the full list of GIC Plan         Informed decision about your GIC           Developer also information and         Informed for the second decision about your GIC |                                                                                                    |

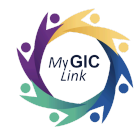

| Annual Enrollment Period<br>Complete your New Hire Enrollment to                                                        | New Hire Information<br>As a new employee you have 21 days from your date of hire to enroll in GIC                                                                                                    |                                                                                                    | Review the information on the     |
|----------------------------------------------------------------------------------------------------|----------------------------------------------------------------------------------------------------|----------------------------------------------------------------------------------------------------|-----------------------------------|
| Welcome to your Benefits Dat<br>JOHN SAMPLE<br>EMBOLLMENT<br>STATUS<br>Not Enrolled                                     | Benefits. You are eligible to enroll in the following benefits:<br>Health Insurance<br>Your effective date for the GIC benefits that you elect to enroll in as a new<br>employee will be the first of the month following your date of hire. If you were<br>hired on the first day of the month, the benefits that you elect to enroll in will begin<br>that day.<br>Important! Your GIC benefits effective date as a new hire cannot be changed. You<br>will be responsible for premiums for the benefits you elect to enroll in from your<br>effective date of coverage. Contact your municipality's benefits office for more<br>information.<br>Applications and supporting document(s) received after the enrollment deadline<br>will be denied.<br>If you decide not to enroll in GIC Benefits within 21 days of your hire date you will<br>be eligible to enroll in the future as described below: | ot message. Click here to opt-in.<br>a Enrollment for GIC benefits.                                 | window and click <b>START NOW</b> |
| Benefits Quicklinks                                                                                                    | Health Insurance - You may apply during the GIC's Annual Enrollment which occurs                                                                                                    |                                                                                                    |                                   |
| New Hire Information<br>GIC benefit, effective date and<br>enrollment deadline information<br>for newly hired employees | qualifying event. CANCEL START NOW Providers, plan information and contact details.                                                                                                    | GIC Benefit Guides<br>Resource to help you make an<br>Informed decision about your GIC<br>benefits. |                                   |

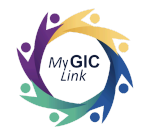

| Getting Started         Personal Information         Plan Selection         Documents         Review and Submit    Health Health                                                                                                    | hour workweek<br>t such a<br>our GIC benefit |
|----------------------------------------------------------------------------------------------------|----------------------------------------------|
| <ul> <li>Plan Selection</li> <li>Documents</li> <li>Review and Submit</li> </ul> Health Health                                                                                                    | hour workweek<br>t such a<br>our GIC benefit |
| eview and Submit Health You want and the second second sec |                                              |
| Health                                                                                                    |                                              |
| fou can enroll one of the health plans offered by the GrC. To enroll eligible dependents in GrC health insurance, you mus                                                                                                    | t provide a copy                             |
| of a marriage certificate, birth certificate or hospital announcement letter (newborns only), separation agreement, divo<br>certificate of appointment as legal guardian, etc., for each person you include as a dependent with your enrollment. If yo<br>required documentation your dependents will not be eligible for coverage. Social Security Numbers must be provided for                                                                                                    | ce decree,<br>u do not provide<br>ir each    |
| dependent enrolling in your nealth plan. For a newborn only, the social security number can be provided later.                                                                                                    |                                              |
| *Would you like to enroll in GIC Benefits?<br>Selecting No and submitting the application will decline GIC benefits.<br>Yes No                                                                                                    |                                              |
| Chat                                                                                                    | Next                                         |
|                                                                                                    |                                              |
|                                                                                                    |                                              |

Applicants will be directed to the **New Hire Enrollment** application.

Applicants must complete all the required prompts and actions for the steps listed on the navigation menu.

- 1. Getting Started
- 2. Personal Information
- 3. Plan Selection
- 4. Documents
- 5. Review and Submit

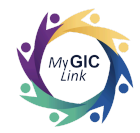

#### **Step 1: Getting Started** Applicants must: My GICLink JOHN S 🔦 Home Benefits My Profile Resources Review the information in the New Hire Enrollment \*Represents all the required fields. Make sure to click on Save And Next to save data. Getting Started section. 1 Getting Started **Getting Started** Select Yes to the question, Would • (2) Personal Information you like to enroll in GIC Benefits? Benefit eligible employees must work at least 18.75 hours in a 37.5-hour workweek or 20 hours in a 40-hour workweek 3 Plan Selection and must contribute to your Employer's public sector retirement system. For GIC purposes, OBRA is not such a retirement system. Enrollment must be submitted within 21 days of your hire date. For an overview of your GIC benefit (4) Documents options, see your GIC Benefit Decision Guide. Click Next to proceed. • 5 Review and Submit Health You can enroll one of the health plans offered by the GIC. To enroll eligible dependents in GIC health insurance, you must provide a copy Note: Click the GIC Benefit Decision of a marriage certificate, birth certificate or hospital announcement letter (newborns only), separation agreement, divorce decree, certificate of appointment as legal guardian, etc., for each person you include as a dependent with your enrollment. If you do not provide required documentation your dependents will not be eligible for coverage. Social Security Numbers must be provided for each dependent enrolling in your health plan. For a newborn only, the Social Security Number can be provided later. Guide hyperlink to view additional content and learn more about it. \*Would you like to enroll in GIC Benefits? Selecting No and submitting the application will decline GIC benefits. Yes No 😑 Chat

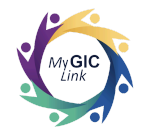

# **Step 2: Personal Information**

| New Hire Enrollment                                                                                                    |                                                                                                    |                      | Cancel Application Save and | Personal                                                                     |
|----------------------------------------------------------------------------------------------------|----------------------------------------------------------------------------------------------------|----------------------|-----------------------------|------------------------------------------------------------------------------|
| <ul> <li>Represents all the required fields. M</li> <li>Getting Started</li> <li>Personal Information <ul> <li>Plan Selection</li> <li>Documents</li> <li>Review and Submit</li> </ul> </li> </ul> | ake sure to click on Save And Next to save data.   Personal Information Please review the following inform Please review the following inform Please review | nation for accuracy. | GENDER<br>Male              | • Rev<br>per<br>If the infor<br>applicant<br>• Selv<br>info<br>aco<br>• Clio |

will be directed to the

#### formation section and must:

ew and confirm their onal information.

nation is accurate,

must:

ct **Yes** to the question **Is the** 

### mation listed above urate?

Save and Next to proceed.

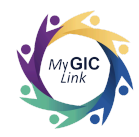

#### **Step 3: Plan Selection**

#### 3.1: Health

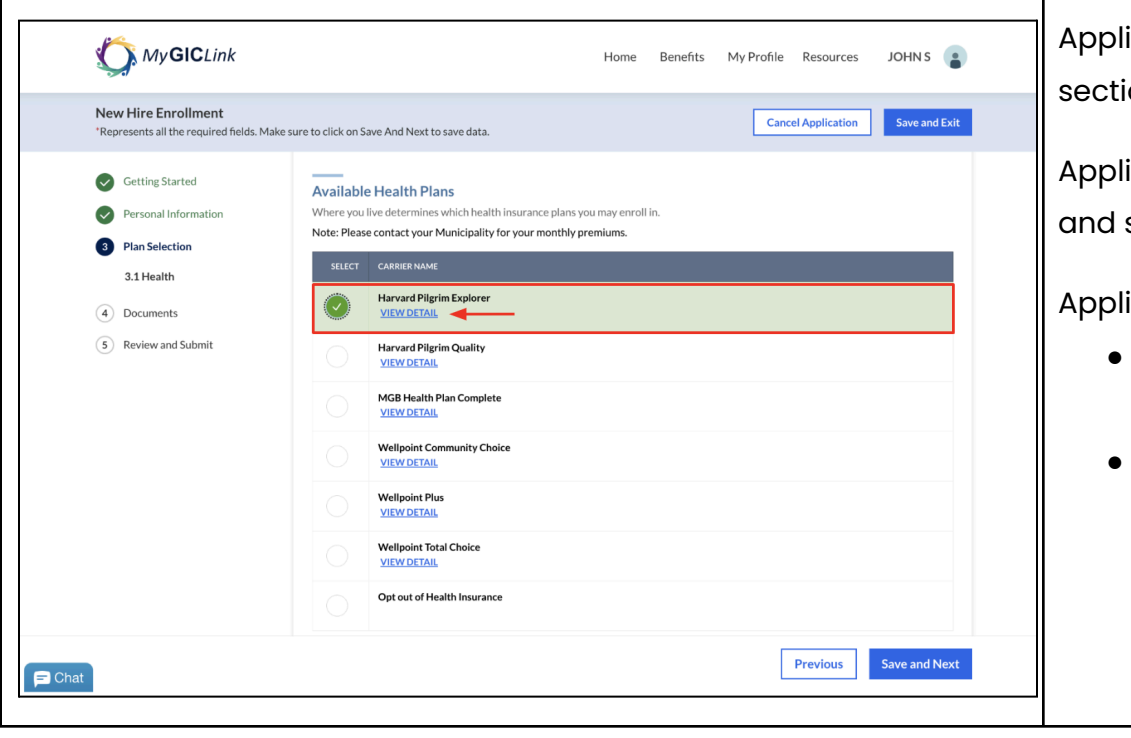

Applicants will be directed to the **Health** section under the **Plan Selection**.

Applicants will be prompted to review and select a health insurance plan.

Applicants must:

- Click **View Detail** to review the plan details.
- To enroll, check the box next to a health plan.

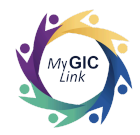

| New Hire Enrollment<br>Represents all the required fields. N | Make sure to click on S                                                         | ave And Next to save data.                                                                                                    |                                              |                 | Cancel A     | pplication | Save and Ex  |    |
|--------------------------------------------------------------|---------------------------------------------------------------------------------|----------------------------------------------------------------------------------------------------|----------------------------------------------|-----------------|--------------|------------|--------------|----|
| Getting Started                                              |                                                                                 | Wellpoint Plus<br>VIEW DETAIL                                                                                                    |                                              |                 |              |            |              | hi |
| Personal Information                                         |                                                                                 | Wellpoint Total Choice                                                                                                    |                                              |                 |              |            |              |    |
| <ul> <li>Plan Selection</li> <li>3.1 Health</li> </ul>       |                                                                                 | Opt out of Health Insurance                                                                                                    |                                              |                 |              |            |              | Af |
| 4 Documents                                                  | Effective D                                                                     | ate                                                                                                    |                                              |                 |              |            |              |    |
| 5 Review and Submit                                          | MM/DD/                                                                          | YYYY                                                                                                    |                                              |                 |              |            |              |    |
|                                                              | What kind<br>Individ                                                            | d of plan would you like to enroll in<br>ual  Family Ian Dependents or required documents informatio                                                                                                    | n?                                           |                 |              |            |              |    |
|                                                              | Health P<br>Click here:<br>Please add                                           | d of plan would you like to enroll in<br>all Family<br>lan Dependents O<br>for required documents information<br>all of the dependents that you would<br>all of the dependents that you would<br>all of the dependent the dependent the dependent the dependent the dependent the dependent the dependent the dependent the dependent the dependent the dependent the dependent the dependent the dependent the dependent the dependent the dependent the dependent the dependent the dependent the dependent the de | n<br>Id like to be enrolled in yo            | ur family plan. |              |            |              |    |
|                                                              | Health P<br>Clickhere<br>Please add                                             | d of plan would you like to enroll in<br>Family  Ian Dependents  For required documents information all of the dependents that you would  DATE OF BIRTH  Dependent                                                                                                    | 1?<br>Id like to be enrolled in ya<br>GENDER | ur family plan. | RELATIONSHIP | ACTION     | _            |    |
|                                                              | What kin<br>Individ<br>Health P<br>Clickhere<br>Please add                      | d of plan would you like to enroll in<br>Family<br>lan Dependents<br>for required documents informatio<br>all of the dependents that you would<br>DATE OF BIRTH<br>Dependent                                                                                                    | I?<br>Id like to be enrolled in yo<br>GENDER | ur family plan. | RELATIONSHIP | ACTION     |              |    |
|                                                              | What kin<br>Individ<br>Health P<br>Clickhere<br>Please add                      | d of plan would you like to enroll in<br>Family<br>lan Dependents<br>for required documents informatio<br>all of the dependents that you would<br>DATE OF BIRTH<br>Dependent                                                                                                    | I?<br>Id like to be enrolled in yo<br>GENDER | ur family plan. | RELATIONSHIP | ACTION     | Save and Net |    |
|                                                              | What kin<br>Individ<br>Health P<br>Click here<br>Please add<br>NAME<br>+ Add al | d of plan would you like to enroll in<br>Earnity  Ian Dependents  For required documents information all of the dependents that you would  DATE OF BIRTH Dependent                                                                                                    | I?<br>Id like to be enrolled in yo<br>GENDER | ur family plan. | RELATIONSHIP | ACTION     | Save and Nex |    |

**Note**: The Effective Date for the health insurance plan will be auto-calculated and filled in based on the applicant's hire date.

After selecting a health insurance plan, applicants will be prompted to select a plan type.

Applicants must:

 Select the kind of plan they would like to enroll in: Individual or Family.

Applicants who select Family must scroll down to the **Health Plan Dependents** section and:

• Click Add a Dependent.

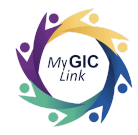

| My GICLink                                                                                                    |                                                        | Home Benefits My Profil                                      | e Resources JOHNS      | Applicants must:<br>• Enter their dependent's |
|----------------------------------------------------------------------------------------------------|--------------------------------------------------------|--------------------------------------------------------------|------------------------|-----------------------------------------------|
| <ul> <li>Represents all the required fa</li> <li>Getting Started</li> <li>Personal Information</li> <li>Plan Selection <ul> <li>3.1 Health</li> </ul> </li> <li>Occuments</li> <li>Review and Submit</li> </ul> | Add a Dependent<br>Required fields are indicated with* | MIDDLE INITIAL  * Gender Female * Relationship Spouse Cancel | Actron                 | information and click <b>Add</b> .            |
| Chat                                                                                                    |                                                        |                                                              | Previous Save and Next |                                               |

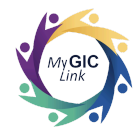

| My <b>GIC</b> Link                                                                                                    |                                                                                                    |                                                                                     | Home Benefit             | s My Profile F | tesources JOHN S         | Applicants will return to the Health                                                                                     |
|----------------------------------------------------------------------------------------------------|----------------------------------------------------------------------------------------------------|-------------------------------------------------------------------------------------|--------------------------|----------------|--------------------------|----------------------------------------------------------------------------------------------------|
| New Hire Enrollment<br>*Represents all the required fields. Ma                                                                                                    | ake sure to click on Save And Next to save                                                                                                    | data.                                                                               |                          | Cancel A       | pplication Save and Exit | section.                                                                                                    |
| <ul> <li>Getting Started</li> <li>Personal Information</li> <li>Plan Selection         <ol> <li>3.1 Health</li> <li>Documents</li> <li>Review and Submit</li> </ol> </li> </ul> | Wellpoint Plus VIEVOETAIL Wellpoint Total Che VIEVVDETAIL Opt out of Health In Effective Date MM/DD/YYY  What kind of plan would you li Individual Family Health Plan Dependents Click here for resulted documen Please add all of the dependents | ice<br>surance<br>te to enroll in?<br>ts information<br>hat you would like to be er | rolled in your family pl | an.            |                          | <ul> <li>Applicants must:</li> <li>Review their dependent's details.</li> <li>Click Save and Next to proceed.</li> </ul> |
|                                                                                                    | JANE SAMPLE<br>+ Add a Dependent                                                                                                    | 1/1/1991                                                                            | Female                   | Spouse         | View Edit Remove         |                                                                                                    |
|                                                                                                    |                                                                                                    |                                                                                     |                          | Pr             | evious Save and Next     |                                                                                                    |

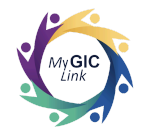

#### Step 4: Documents

|                                                                               |                                                                                           |                                 |                                                                                                    |                                                              |                    | —i |                               |                                                       |                  |
|-------------------------------------------------------------------------------|-------------------------------------------------------------------------------------------|---------------------------------|----------------------------------------------------------------------------------------------------|--------------------------------------------------------------|--------------------|----|-------------------------------|-------------------------------------------------------|------------------|
| My GICLink                                                                    |                                                                                           |                                 | Home Benefits                                                                                                    | My Profile Resource                                          | es JOHN S          | ,  | Applicants                    | will be directed to                                   | o the            |
| v Hire Enrollment                                                             | e sure to click on Save And Next to                                                       | save data.                      |                                                                                                    | Cancel Application                                           | on Save and Exit   |    | Document                      | <b>s</b> section.                                     |                  |
| Setting Started<br>Personal Information<br>Plan Selection<br><b>Documents</b> | Documents     See the table below     dependent.  Dependents  Click here for Required Doc | v for documents you mi          | ust provide along with your enrollmen                                                                                             | t to add a spouse or                                         |                    |    | Applicants<br>• Clicl<br>requ | must:<br>k <b>View/Upload</b> to<br>uired documents t | uploac<br>o enro |
| Review and Submit                                                             | DEPENDENT NAME                                                                            | RELATIONSHIP                    | PLAN<br>COVERAGE TYPE<br>Harvard Pilgrim Explorer<br>Health                                                                       | ACTION<br>View/Upload                                        | STATUS             |    | dep                           | endents.                                              |                  |
|                                                                               | Document requirement                                                                      | S<br>DOCUMENT TYPE              |                                                                                                    |                                                              |                    |    |                               |                                                       |                  |
|                                                                               | Dependent under 19                                                                        | Birth Certificate, Add<br>Only) | option, Court order, Guardianship Docur                                                                                           | ment, or Hospital Birth anno                                 | uncement (Newborn  |    |                               |                                                       |                  |
|                                                                               | Dependent 19-26                                                                           | Birth Certificate, Add          | option, Court order, Guardianship Docur                                                                                           | ment                                                         |                    |    |                               |                                                       |                  |
|                                                                               | Handicapped Dependent                                                                     | Birth Certificate, Add          | pption, Court Order, or Guardianship Docu<br>option, Court Order, or Guardianship Docu<br>cl and a completed application may be m | ocument must be uploaded. J<br>nailed separately to the GIC. | Disabled Dependent |    |                               |                                                       |                  |
|                                                                               | Spouse                                                                                    | Marriage Certificate            |                                                                                                    |                                                              |                    |    |                               |                                                       |                  |
|                                                                               |                                                                                           |                                 |                                                                                                    | Previous                                                     | Save and Next      |    |                               |                                                       |                  |
|                                                                               |                                                                                           |                                 |                                                                                                    |                                                              |                    |    |                               |                                                       |                  |

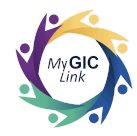

| MyGICLink<br>New Hire Enrollment<br>"Represents all the required fiel                                                                   | Home Benefits My Profile Resources JOHNS and the sure to click on Save And Next to save data.                                                                                                    | <ul> <li>Applicants must:</li> <li>Click Upload Files to upload the required document(s).</li> </ul> |
|----------------------------------------------------------------------------------------------------|----------------------------------------------------------------------------------------------------|----------------------------------------------------------------------------------------------------|
| <ul> <li>Getting Started</li> <li>Personal Information</li> <li>Plan Selection</li> <li>Documents</li> <li>Review and Submit</li> </ul> | Documents View/Upload          Upload Documents         You can upload one or multiple documents         It Upload Files         Or drop files         All Documents         Mailable documents for the dependent JANE         DOCUMENT NAME         Vote output of the dependent.                                                                                 |                                                                                                    |
| at                                                                                                    | Full-Time Student         Birth Certificate, Adoption, Court order, Guardianship Document           Handicapped Dependent         Birth Certificate, Adoption, Court Order, or Guardianship Document must be uploaded. Disabled Dependent           Exclusion for constituted and a constituted angle alizes may be mailed constrained to the CIC         Previous |                                                                                                    |

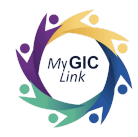

| *Represents all the required field                               | s. Make sure to click on Save And Next to save data.        |   |
|------------------------------------------------------------------|-------------------------------------------------------------|---|
| Getting Started                                                  | Documents View/Upload                                       |   |
| <ul> <li>Personal Information</li> <li>Plan Selection</li> </ul> | Upload Documents You can upload one or multiple documents X | Δ |
| Review and Submit                                                | Upload Files                                                |   |
|                                                                  | No documents found for the dependent.                       |   |
|                                                                  | Cancel                                                      |   |
|                                                                  |                                                             |   |
|                                                                  |                                                             |   |

After the file is uploaded successfully, the Upload Files pop-up window will display a green checkmark.

#### Applicants must:

 Click **Done** and close the pop-up window to return to the Documents section.

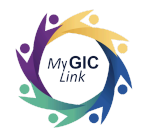

| My GICLink New Hire Enrollment *Represents all the required fields. Make s                                   | rure to click on Save And Next to                                                             | save data.                                           | Home Benefits                         | My Profile Resource           | s JOHN S       | Upon a successful upload, the Status will display a green checkmark.                               |
|----------------------------------------------------------------------------------------------------|-----------------------------------------------------------------------------------------------|------------------------------------------------------|---------------------------------------|-------------------------------|----------------|----------------------------------------------------------------------------------------------------|
| <ul> <li>Getting Started</li> <li>Personal Information</li> <li>Plan Selection</li> <li>Documents</li> </ul> | Documents<br>See the table belor<br>dependent.<br>Dependents O<br>Click here for Required Doc | w for documents you mus                              | t provide along with your enrollmen   | t to add a spouse or          |                | <ul> <li>Applicants must:</li> <li>Click Save and Next to proceed to the final section.</li> </ul> |
| 5 Review and Submit                                                                                          | DEPENDENT NAME                                                                                | RELATIONSHIP                                         | PLAN<br>COVERAGE TYPE                 |                               | STATUS         |                                                                                                    |
|                                                                                                    | JANE SAMPLE                                                                                   | Spouse                                               | Harvard Pilgrim Explorer<br>Health    | View/Upload                   | ⊘ ◄──          |                                                                                                    |
|                                                                                                    | Document requirement                                                                          | s                                                    |                                       |                               |                |                                                                                                    |
|                                                                                                    | RELATIONSHIP<br>Dependent under 19                                                            | DOCUMENT TYPE<br>Birth Certificate, Adoptic<br>Only) | on, Court order, Guardianship Docume  | nt, or Hospital Birth announc |                |                                                                                                    |
|                                                                                                    | Dependent 19-26                                                                               | Birth Certificate, Adopti                            | on, Court order, Guardianship Docume  | nt                            |                |                                                                                                    |
|                                                                                                    | Full-Time Student                                                                             | Birth Certificate, Adoptie                           | on, Court order, Guardianship Docume  | nt                            |                |                                                                                                    |
|                                                                                                    | Handicapped Dependent                                                                         | Birth Certificate, Adopti                            | on, Court Order, or Guardianship Docu | ment must be uploaded. Disa   | bled Dependent |                                                                                                    |
| nat                                                                                                    |                                                                                               |                                                      |                                       | Previous                      | Save and Next  |                                                                                                    |
|                                                                                                    |                                                                                               |                                                      |                                       |                               |                |                                                                                                    |

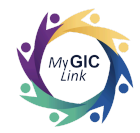

# Step 5: Review and Submit

| New Hire Enrollment<br>*Represents all the required fields. Mak | e sure to click on Save And Next to save data.                                                             |                                                                                       | Cancel Application | on Save and Exit | Review all their selections.                                            |
|-----------------------------------------------------------------|----------------------------------------------------------------------------------------------------|---------------------------------------------------------------------------------------|--------------------|------------------|-------------------------------------------------------------------------|
| Getting Started     Personal Information                        | Personal Information                                                                                       |                                                                                       |                    | ~                | Note: Applicants must click the Upd                                     |
| Plan Selection Documents                                        | Full Name<br>JOHN SAMPLE<br>Social Security Number                                                         | Date of Birth<br>1/1/1990<br>Reference ID                                             | Gender<br>Male     |                  | <b>Personal Information</b> button to edit information in this section. |
| -                                                               | Contact Information<br>Home Address<br>2 PORTAL WAY BOSTON MA 02115<br>USA<br>Mobile Phone<br>123-456-7890 | Mailing Address<br>2 PORTAL WAY BOSTON MA 02115<br>USA<br>Email<br>sample@example.com |                    |                  |                                                                         |
|                                                                 | Employer Information<br>Agency Name<br>MUNICIPAL AGENCY                                                    | Agency Address<br>1 GIC STREET BOSTON MA 02115<br>Update Personal Information         |                    |                  |                                                                         |

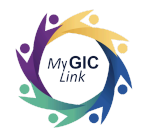

| My GICLink                                                                                                    |                                                                                                    | Home                            | Benefits My Profile R | esources JOHN :   | s 🔹      | Applicants must:<br>• Click the arrow available on the                                                                                                    |
|----------------------------------------------------------------------------------------------------|----------------------------------------------------------------------------------------------------|---------------------------------|-----------------------|-------------------|----------|----------------------------------------------------------------------------------------------------|
| <ul> <li>New Hire Enrollment Represents all the required fields. Make su <li>Getting Started</li> <li>Personal Information</li> <li>Plan Selection</li> <li>Documents</li> <li>Review and Submit</li> </li></ul> | Health Insurance Plan<br>Note: Please contact your Munic<br>PLAN NAME<br>Harvard Pilgrim Explorer (Fam<br>View Detail<br>Health Insurance Dependen | pality for your monthly premium | Cancel A              | splication Save a | and Exit | <ul> <li>Click the drive dvaluable on the accordion to expand and review their plan selections in each section of the application.</li> <li>Note: Each section will have an update button for editing information within that specific section.</li> </ul> |
|                                                                                                    | NAME                                                                                                    | RELATIONSHIP                    | DATE OF BIRTH         | SSN               |          |                                                                                                    |
|                                                                                                    | JANE SAMPLE                                                                                                    | Spouse                          | 1/1/1991              | -                 |          |                                                                                                    |
|                                                                                                    |                                                                                                    | Update Health                   | nsurance              |                   |          |                                                                                                    |
| hat                                                                                                    |                                                                                                    |                                 |                       | Previous          | Submit   |                                                                                                    |

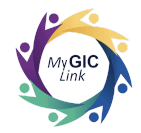

| New Hire Enrollment "Represents all the required fields. Make                                                                           | Home Benefits My Profile Resources JOHNS                          | Review attestations and check     the <b>attestation check boxes</b> .                                                                                                    |
|----------------------------------------------------------------------------------------------------|-------------------------------------------------------------------|----------------------------------------------------------------------------------------------------|
| <ul> <li>Getting Started</li> <li>Personal Information</li> <li>Plan Selection</li> <li>Documents</li> <li>Review and Submit</li> </ul> | <form><text><text><text><text></text></text></text></text></form> | <ul> <li>Enter their full name exactly as it appears on the screen.</li> <li>Click Submit.</li> </ul> Note: Applicants must affirm two attestations when enrolling in a health plan. |

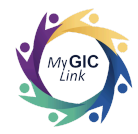

| WyGICLink<br>New Hire Enrollment<br>Represents all the required fields. Make                                                            | Home Benefits My Profile Resources JOHNS                                                                                                    | A confirmation pop-up window will appear on the page. |
|----------------------------------------------------------------------------------------------------|----------------------------------------------------------------------------------------------------|-------------------------------------------------------|
| <ul> <li>Cetting Started</li> <li>Personal Information</li> <li>Plan Selection</li> <li>Documents</li> <li>Review and Submit</li> </ul> | Attestation         Sectify that I checked my health plan's online provider directory and my doctors, hospitals and only my endical providers are within the my my order is no longer available, my health insurance carrier will help me find a new one. I unit with any doctor or hospital leaving the year and if my provider is no longer available, my health insurance carrier will help me find a new one. I unit with any doctor or hospital leaving the year and if my provider is no longer available, my health insurance carrier will help me find a new one. I unit with any doctor or hospital leaving the year application once it has been submitted.         Me you sure you want to submit the application? You will not be able to update your application once it has been submitted.       arity, to deduct from my payroll or utations, health insurance coverage during the list. Get head for a doependent, and theath insurance enrollments and annee Commission; failure to notify a new coverage during the list.         Full Name       Date         JOHN SAMPLE       bate | Applicants must:<br>• Click <b>Yes</b> .              |
| nat                                                                                                    | Previous                                                                                                    |                                                       |

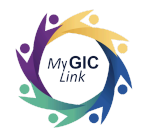

| *Represents all the required fields. Ma               | ke sure to click on Save And Next to save data.                                                                                                    |                                                                                                    |                |          | Nev  |
|-------------------------------------------------------|----------------------------------------------------------------------------------------------------|----------------------------------------------------------------------------------------------------|----------------|----------|------|
| Getting Started                                       | Review and Submit                                                                                                    |                                                                                                    |                |          | bee  |
| <ul> <li>Plan Selection</li> <li>Documents</li> </ul> | Success!<br>Your New Hire Enrollment Ap<br>Please keep the case number                                                                                                  | pplication has been successfully submitted.<br>for your reference - <b>00130493</b>                             |                | Print    | Note |
| 5 Review and Submit                                   | Personal Information                                                                                                    |                                                                                                    |                | ~        | unis |
|                                                       | Enrollee Information<br>Full Name<br>JOHN SAMPLE<br>Social Security Number<br>XXX-XX-1234<br>Contact Information<br>Home Address<br>2 PORTAL WAY BOSTON MA 02115<br>USA | Date of Birth<br>1/1/1990<br>Reference ID<br>1A2B3C4D<br>Mailing Address<br>2 PORTAL WAY BOSTON MA 02115<br>USA | Gender<br>Male |          |      |
|                                                       | PIODICFILINE                                                                                                    | Linan                                                                                                    |                | Previous |      |
|                                                       |                                                                                                    |                                                                                                    |                |          |      |
|                                                       |                                                                                                    |                                                                                                    |                |          |      |
|                                                       |                                                                                                    |                                                                                                    |                |          |      |

A success message will appear on the page notifying the applicant that the New Hire Enrollment Application has been successfully submitted.

**Note**: Applicants are advised to keep this case number for their reference.

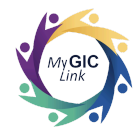

| My <b>GIC</b> Link                                                                     | Home Benefits My Profile Resources JOHN S                                                                                                    | <b>Note</b> : Applicants can check the status of their application from the Home page |
|----------------------------------------------------------------------------------------|----------------------------------------------------------------------------------------------------|---------------------------------------------------------------------------------------|
| Welcome to your Benefits Dashboard<br>JOHN SAMPLE<br>ENROLLMENT STATUS<br>Not Enrolled | MY NOTIFICATIONS  Stay informed! Receive GIC communications by text message. Click here to opt-in.  Your New Hire Enrollment Application has been successfully submitted | at any time.                                                                          |
| NEW HIRE ENROLLMENT STATUS Dependent(s) Under Review Print This Application            |                                                                                                    |                                                                                       |

**Disclaimer**: Plan selections are subject to change each plan year.